# 2021

# e-ATA/TR PROGRAMI MÜKELLEF KILAVUZU

GÜMRÜKLER GENEL MÜDÜRLÜĞÜ

ELEKTRONİK GÜMRÜK İŞLEMLERİ DAİRESİ

### I. GENEL HÜKÜMLER

e-ATA/TR Programı ülkemize giriş veya ülkemizden çıkış yapan ATA Karneleri kapsamındaki eşyanın, tüm gümrük işlemlerinin yapılacağı web tabanlı elektronik bir platformdur. Söz konusu program sayesinde ATA Karnesi kayıtlarının hem gümrük idarelerinde hem de mükelleflerin kayıtlarında elektronik ortama taşınması hedeflenmiştir.

e-ATA/TR Programı, Türkiye Odalar ve Borsalar Birliği (TOBB) tarafından kullanılan ATAK programı ile entegre edilmiş olup, Türk menşeli ATA Karnelerinin bilgilerinin (eşya listesi dahil) gümrük sistemlerine otomatik olarak çekilmesine yönelik çalışma yapılmıştır.

Bu kapsamda, e-ATA/TR Programı üzerinden gümrük idarelerine verilecek olan ATA Karnesi beyanlarının aşağıda yer alan hususlara göre yapılması gerekmektedir.

#### a) e-ATA/TR Programına Giriş Yapılması ve Yetkilendirme

- 1. e-ATA/TR Programına <u>https://uygulama.gtb.gov.tr/eATA/#/login</u> adresinden veya Bakanlığımızın e-işlemler menüsü üzerinden giriş yapılır.
- 2. ATA Karnesi beyanını, ATA Karnesi hamili, ATA Karnesi hamilinin temsilcisi ve zaruri durumlarda irtibat servisi memuru ATA Karnesi hamilinin bilgileri ile giriş yaparak verir.
- 3. e-ATA/TR Programına TCKN, VKN veya Pasaport numarası ile giriş yapılabilir. Giriş yapılmadan önce söz konusu programın giriş ekranında "Mükellef" seçeneğinin seçilmiş olmasına dikkat edilmelidir.

| V.             |                                                                               | e-ATA/TR                                                  |
|----------------|-------------------------------------------------------------------------------|-----------------------------------------------------------|
| GIR            | IŞ YAP !                                                                      | Kullanıcı bilgilerinizi girerek<br>Elektronik Ata Karnesi |
| TC Kin<br>Numa | nlik No/Vergi Kimlik No veya Pasaport<br>ranızı girerek giriş yapabilirsiniz. | uyguamasma ginş yapabınısınız.                            |
| R              | 11122233344                                                                   |                                                           |
| 0              | Kullanici Pasanort No                                                         |                                                           |

#### b) ATA Karnesi Beyanı Oluşturulması

1. e-ATA/TR Programına giriş yapıldıktan sonra, ekranın sol tarafındaki menüde veya ekran üzerinde yer alan "Beyan Oluştur/Düzenle" seçeneğine tıklanır.

| SELDINIZ                                                                                                    |                                                                                                    | SEVANDARIN<br>Ser merseks kalanam "Bepektate" orjangi ké disembe képék alas kepektatasa elyak Binisti.                                                                               |
|----------------------------------------------------------------------------------------------------|----------------------------------------------------------------------------------------------------|----------------------------------------------------------------------------------------------------|
| SELDINIZ<br>aprilozat jehan sel tarafta balanan mendalan nejan<br>s ila lijel dapandara dapara pameladara eripeteksi |                                                                                                    |                                                                                                    |
| ier och gangerech iger ang ärt ättande dealemen beinge                                                               | n - 60<br>bilgilori penelinden påg ygsekilheisiz<br>06.03.2021 13:51                                        | Die merschen Unteren Diegen Die geschenden wegenigt für geschendentlich. Delse innen agting baget feitigt<br>engelichteten.                                                          |
| Egyan Oluştur/Düzenle<br>Yeri ita Careel beyar düştəreli çir<br>Tekiyeni.                                            | Etherer kapti Als Games Departamen<br>generaturer kapti Als Games Departamen<br>generaturer kapti Kilayera. |                                                                                                    |
|                                                                                                    | Evan Oluştur/Düzenle<br>Yere Ata Carego üyştərəsi içir<br>Jöleyen                                           | Beyan Oluştur/Dúzenle<br>Yere Ats Carwer beyar oluştarınak için<br>Tetarere kapiti Ats Carwer beyardaranın<br>Tetarere kapiti Ats Carwer beyardaranın<br>göründerent işin tibisyonu. |

2. Açılan sayfa üzerinde aşağıdaki ekran görüntüsünde de gösterildiği üzere, sağ üst tarafta yer alan "yeni beyan" veya "beyan getir" seçenekleri, yapılmak istenilen işleme göre seçilir.

| These converses          |                              |                                                                     | 0                      |
|--------------------------|------------------------------|---------------------------------------------------------------------|------------------------|
| Barmann<br>I Ann Sayla   | N ATA KARNISI BIYAN BILBILIM |                                                                     | A Vectore & Alexandree |
| 🗧 Tegan Diagtan Distemin |                              |                                                                     |                        |
| C Beyesleren             |                              | YENÎ ÛN BEYAN KAYDI AÇMAN VEYA BEYAN GÖRÛNTÛLEMER ÎÇÎN SEÇÎN YAPINE |                        |
|                          |                              |                                                                     |                        |

3. "Yeni Beyan" seçeneği seçildiğinde aşağıda yer alan ekran üzerinde gösterilen ATA Karnesi beyan ekran açılacaktır.

|                              | Kene hould bigite                |                              | AOA Karnasi Biginei       |                   |    |  |  |
|------------------------------|----------------------------------|------------------------------|---------------------------|-------------------|----|--|--|
| 10.000 kg/(sep (m/s to       | Promotion 1                      | Line for a line to see       | Ser face Serie and Access |                   |    |  |  |
| an income                    | E Sector                         | and the second second second | - F.                      | A                 | 98 |  |  |
| Werke .                      | 1. Fam                           | AT# Tarret Two               |                           | Oranti Report     |    |  |  |
| S                            | (10) 0-rest                      | (iii) attachments            | 6                         | # Dest-Dest       |    |  |  |
| At family lines.             |                                  | Separation facet.            |                           | Danas-Da          |    |  |  |
| R Manual Owner               |                                  | The second second            |                           | (W) Committee     |    |  |  |
| family                       |                                  | dia hapin' her               |                           | mean Lineal Inner |    |  |  |
| B. here                      |                                  | Dig mage resp                |                           | E installynation  |    |  |  |
| idei                         |                                  | Name: New Yorking            |                           |                   |    |  |  |
| No.                          |                                  | ( in the second second       |                           |                   |    |  |  |
| ·                            |                                  | Spenn Gry Dis Amer           | fauer Cro De Aren         |                   |    |  |  |
|                              |                                  | (B) Appendix the free        |                           |                   |    |  |  |
|                              |                                  | 9-43                         |                           | No. CO            |    |  |  |
|                              | Ana, w Transit Biglion           | (ML) (best (1))              |                           | # wyt             |    |  |  |
| Gring Line                   | Ong ites                         | Turner has laster            |                           |                   |    |  |  |
| · templa                     | <ul> <li>(m) mapping</li> </ul>  | · (E) taxetexter             |                           |                   |    |  |  |
| Service Service Service      | Textiles                         |                              |                           |                   |    |  |  |
| I contractions               | <ul> <li>[4] heat[ped</li> </ul> |                              |                           |                   |    |  |  |
| Safety in .                  | Paracherer ()                    |                              |                           |                   |    |  |  |
| <ul> <li>Research</li> </ul> | (if) managements                 |                              |                           |                   |    |  |  |
| Persitive ()                 | Para Della D                     |                              |                           |                   |    |  |  |
| (d) restinct                 | · madewell                       |                              |                           |                   |    |  |  |
| M(P(P10) 1)                  | Index for the UK                 |                              |                           |                   |    |  |  |
| · state to fi                | ( state at )                     |                              |                           |                   |    |  |  |

- 4. ATA Karnesi beyan ekranı üç ayrı kısımdan oluşmaktadır.
  - i. Karne Hamili Bilgileri,
  - ii. ATA Karnesi Bilgileri,
  - iii. Araç ve Transit Bilgileri,

#### i. Karne Hamili Bilgileri

1. "Karne Hamili Bilgileri" üzerinde, sisteme giriş yaparken kullanılan TCKN, VKN veya Pasaport numarası otomatik olarak çıkacaktır. Ayrıca diğer iletişim ve adres bilgileri ise Türk menşeli ATA Karnelerinin geçici ihracat işlemleri için 2600 rejim koduyla beyan verilmesi sırasında otomatik olarak sistem tarafından doldurulacaktır.

| Karne Hamili Bilgileri         |             |  |  |  |  |  |
|--------------------------------|-------------|--|--|--|--|--|
| TC Kimlik No / Vergi Kimlik No | Pasaport No |  |  |  |  |  |
| 12812250100                    | Resaport No |  |  |  |  |  |
| Telefon No                     | E-Posta     |  |  |  |  |  |
| C Telefon No                   | E-Posta     |  |  |  |  |  |
| Adı Soyadı / Ünvanı            |             |  |  |  |  |  |
| Adı Soyadı / Ünvanı            |             |  |  |  |  |  |
| Temsilci                       |             |  |  |  |  |  |
| Temsilci                       |             |  |  |  |  |  |
| Adres                          |             |  |  |  |  |  |
| Adres                          |             |  |  |  |  |  |
|                                |             |  |  |  |  |  |

5. Türkiye Gümrük Bölgesine, geçici ithalat veya transit amaçlarıyla ilk defa giriş yapacak olan ATA Karnesi için yukarıda bahse konu bilgiler manuel olarak doldurulacaktır.

#### ii. ATA Karnesi Bilgileri

1. "ATA Karnesi Bilgileri" ekranında eşyanın sunulacağı gümrük idaresi, hangi rejime tabi tutulacağı ve diğer genel bilgiler yer alır.

|         |                              | ATA Karr | iesi Bilgile | eri .                  |   |
|---------|------------------------------|----------|--------------|------------------------|---|
| İşlem ' | Yapılan Gümrük İdaresi       |          | Rejim        | Kodu                   |   |
| m       | İşlem Yapılan Gümrük İdaresi |          | R            | Rejim Kodu             |   |
| ата к   | arne No                      |          | Öncek        | Beyan                  |   |
| (F)     | ATA Karne No                 | 6        | R            | Önceki Beyan           | 6 |
| Geçeri  | llik Tarihi                  |          | Düzen        | leyen Ülke             |   |
|         | Geçerillik Tarihi            |          | )me          | Düzenleyen Ülke        | Ť |
| Dip Ka  | sçan No                      |          | Hareio       | et Gümrük İdaresi      |   |
| ٠       | Dip Koçan No                 |          | m            | Hareket Gümrük Idaresi |   |
| Karne;  | vî Veren Kuruluş             |          |              |                        |   |
| las.    | Kameyi Veren Kuruluş         |          |              |                        |   |
| Eşyanı  | n Giriş Çıkış Amacı          |          |              |                        |   |
|         | Esyanın Giriş Çıkış Amacı    |          |              |                        | - |
| Brut K  | G                            |          | Net K        | 5                      |   |
| -       | Brut KG                      |          | -            | Net KG                 |   |
| Toplar  | n Kap Adedi                  |          |              |                        |   |
| 10      | Topiam Kap Adedi             |          |              |                        |   |

#### 2. Eşyanın sunulacağı gümrük idaresi "İşlem Yapılan Gümrük İdaresi" alanında seçilir.

| işlem 1    | Yapılan Gümrük İdaresi                   |   | Rejim           | Kodu                   |    |  |
|------------|------------------------------------------|---|-----------------|------------------------|----|--|
| Â          | Ara                                      | - |                 | Rejim Kodu             | *  |  |
| ата к      | 330900 - ADANA GÜMRÜK MÜDÜRLÜĞÜ          |   | Öncek           | i Beyan                |    |  |
| 8          | 271200 - ADIYAMAN GÜMRÜK MÜDÜRLÜĞÜ       |   | 2               | Önceki Beyan           | 90 |  |
| Geçeri     | 350700 - ADNAN MENDERES GÜMRÜK MÜDÜRLÜĞÜ |   | Düzenleyen Ülke |                        |    |  |
| ۲          | 352900 - AFYONKARAHİSAR GÜMRÜK MÜDÜRLÜĞÜ |   | -               | Düzenleyen Ülke        | ×  |  |
| Dip Ko     | 340300 - A.H.L. KARGO GÜMRÜK MÜDÜRLÜĞÜ   |   | Hareke          | et Gümrük İdaresi      |    |  |
| ۲          | Usp Koçanı No                            | - | 血               | Hareket Gümrük İdaresi | ÷  |  |
| Karney     | vî Veren Kuruluş                         |   |                 |                        |    |  |
| <b>b</b> a | Karneyi Veren Kuruluş                    |   |                 |                        |    |  |
| Eşyanı     | n Giriş Çıkış Amacı                      |   |                 |                        |    |  |
|            | Eşyanın Giriş Çıkış Amacı                |   |                 |                        | -  |  |
| Brut K     | G                                        |   | Net K           | 1                      |    |  |
| 1.000      | Brut KG                                  |   | -               | Net KG                 |    |  |
|            |                                          |   |                 |                        |    |  |
| Toplar     | n Kap Adedi                              |   |                 |                        |    |  |

3. ATA Karnesi kapsamı eşyanın hangi rejime tabi tutulacağı "Rejim Kodu" alanında belirlenir. Bu rejimler ise 2600, 5800, 6326, 3158, ATA/TR-GİRİŞ VE ATA/TR-ÇIKIŞ transit rejimlerinden oluşur. Bahse konu rejimler ikinci bölümde detaylı bir şekilde anlatılacaktır.

| İşlem Yapılan Gümrük İdaresi   |          | Rejim Kodu                                                   |
|--------------------------------|----------|--------------------------------------------------------------|
| 🟛 İşlem Yapılan Gümrük İdaresi | -        | Ara                                                          |
| ATA Karne No                   |          | Öncei 6326 - ATA Karnesi kap. geç. ihr. edi. eşy. yeniden it |
| ATA Karne No                   | <b>%</b> | 2600 - Ata Karnesi kapsamında eşyanın geçici ihracı          |
| Geçerlilik Tarihi              |          | Düzer 5800 - ATA Karnesi kapsamında geçici ithalat           |
| 🖄 Geçerlilik Tarihi            |          | 3158 - ATA Karnesi kapsamında transit 5800 - ATA Karne       |
| Dip Koçan No                   |          | Harek TR_CIKIS - TR-ÇIKIŞ                                    |
| No Dip Koçan No                |          |                                                              |
| Karneyi Veren Kuruluş          |          |                                                              |
| Karneyi Veren Kuruluş          |          |                                                              |
| Eşyanın Giriş Çıkış Amacı      |          |                                                              |
| Eşyanın Giriş Çıkış Amacı      |          | -                                                            |
| Brut KG                        |          | Net KG                                                       |
| Brut KG                        |          | Net KG                                                       |
| Toplam Kap Adedi               |          |                                                              |
| Toplam Kap Adedi               |          |                                                              |

4. "ATA Karne No" alanında ise ATA Karnesinin numarası yazılır. Eğer ATA Karnesi Türk menşeli ise karne numarası yazıldıktan sonra "TOBB ATA Karne Bilgilerini Getir" açıklamasını haiz olan butona basılarak karne bilgileri sisteme çağrılır.

|         |                               | ATA Karn | esi Bilgile | ri                     |    |
|---------|-------------------------------|----------|-------------|------------------------|----|
| șiem )  | Yapılan Gümrük İdaresi        |          | Rejimi      | (odu                   |    |
| m       | İşlem Yapıları Gümrük İdaresi | · •      | #           | Rejim Kodu             | 1  |
| ATA K   | ame No                        |          | Öncek       | Beyan                  |    |
|         | ATA Kame No                   |          | *           | Önceki Beyan           | 90 |
| Geçeri  | llik Tarihi                   |          | TOBB Ata    | Karne bilgileri doldur |    |
| 2       | Geçerillik Tarihi             |          | 3444        | Düzenleyen Ülke        | *  |
| Dip Ko  | oçan No                       |          | Hareke      | t Gümrük İdaresi       |    |
|         | Dip Koçan No                  |          | m           | Hareket Gümrük İdareni |    |
| (arne)  | /i Veren Kuruluş              |          |             |                        |    |
|         | Kameyi Veren Kuruluş          |          |             |                        |    |
| Eşyanı  | n Giriş Çıkış Amacı           |          |             |                        |    |
| A       | Eşyanın Giriş Çıkış Amacı     |          |             |                        | -  |
| Brut Ki | G                             |          | Net Ko      |                        |    |
| 88      | Brut KG                       |          | -           | Net KG                 |    |
| Toplan  | n Kap Adedi                   |          |             |                        |    |
| (piny)  | Toplam Kap Adedi              |          |             |                        |    |

- 5. "Önceki Beyan" alanında ise aşağıda yer alan durumlarda, e-ATA/TR programı üzerinde daha önceden alınan tescil numaraları yazılarak bilgiler otomatik olarak çağrılır ve beyanlar birbirine bağlanır.
  - a. Yurt dışına 2600 rejim kodu ile gönderilen eşyanın yeniden ithalatında sınır gümrüğünde "6326" rejim kodu ile beyan açılırken,
  - b. 5800 rejim kodu ile geçici olarak ithal edilen eşyanın 3158 rejim kodu ile sınır gümrüğünde yeniden ihracatının gerçekleştirilmesi durumunda,
  - c. Türkiye Gümrük Bölgesini transit olarak geçecek ATA Karnesi kapsamı eşyanın için çıkış sınır gümrüğünde ATA/TR-ÇIKIŞ ile yurt dışı edilecek olması durumunda,
  - d. Mükellefin tercihine bağlı olarak 5800 veya 6326 rejim kodlu geçici/yeniden ithalat beyannamelerinin bir iç gümrükte verilmesi durumunda ATA/TR –GİRİŞ rejiminde,
  - e. Mükellefin tercihine bağlı olarak 2600 ve 3158 geçici/yeniden ihracat beyanlarının bir iç gümrükte verilmesi durumunda ATA/TR –ÇIKIŞ rejiminde,

Yukarıda sayılan durumlarda önceki beyan alanına ilgili ATA Karnesi tecil numarası yazılarak bilgilerin getirilmesi mümkündür.

|            |                                     | AlA Kath | ear bright |                        |    |                               |
|------------|-------------------------------------|----------|------------|------------------------|----|-------------------------------|
| giers V    | apılan Gümrük (darası               |          | Railini    | Rodu                   |    |                               |
| m          | Aphren Vepaling Chieverth Manner    | · · ·    | 40         | Preprint Passala       | Ψ. |                               |
| ATA Ka     | me No                               |          | Oricek     | i Bezen                |    |                               |
| -181       | ATA Kartsi No                       | 90       | -          | Driceki Beyan          | *  |                               |
| Seçeril    | lic Tartri                          |          | Düzer      | leyen Dike             |    | ceki veyarıdan bilgileri dotd |
| C22        | magnetitic Tarihi                   |          | 3444       | DGranleyen Otte        | -  |                               |
| Die Kon    | para Nas                            |          | Harek      | et Gomrais listeresi   |    |                               |
| -          | Dist Koçan No                       |          | INC        | Harplet Corroll Margai | -  |                               |
| Carries    | Veren Kuruluş                       |          |            |                        |    |                               |
| Res        | Karneyi Menen Kubulug               |          |            |                        |    |                               |
| typerme    | Clinia Glina Aniaci                 |          |            |                        |    |                               |
| 14         | Represent Orient Saliting advectory |          |            |                        | -  |                               |
| DirLit KOG | E                                   |          | Friet KO   | 3                      |    |                               |
| -          | INTER ISSI                          |          | -          | Pault KGi              |    |                               |
| noptany    | Kap Adedi                           |          |            |                        |    |                               |
| 100        | Tuplarri Kasi Adedi                 |          |            |                        |    |                               |

6. ATA Karnesinin geçerlilik tarihi (yabancı ATA Karnelerinde) aşağıda gösterildiği üzere belirlenir.

| Hem Yapılan ı                                                                                                    | Samrak              | Idares              | 51             |                 |               |          |            |              | Reimi  | Godu                   |   |
|----------------------------------------------------------------------------------------------------|---------------------|---------------------|----------------|-----------------|---------------|----------|------------|--------------|--------|------------------------|---|
| In later                                                                                                    | Vapilar             | QUM                 | rali, Feli     | 6660            |               |          |            | -            |        | Pesini Kodu            |   |
| ATA Karne No                                                                                                    |                     |                     |                |                 |               |          |            |              | Onceki | Beyan                  |   |
| IR ATA K                                                                                                    | ATA Kame No         |                     |                |                 |               | P        | **         | Onceki Seyan | 9      |                        |   |
| Geçerillik Tarih                                                                                                    | 11                  |                     |                |                 |               |          |            |              | Düzeni | eyen Dilos             |   |
| CD Geogra                                                                                                    | tillic Tari         | эć                  |                |                 |               |          |            |              | -      | Dügerleyen Ollie       |   |
| Dip Koçan N                                                                                                    |                     |                     | -              |                 | 2000          | 9        |            |              | Hareke | t Gürmük İdaresi       |   |
| · Din                                                                                                    | •                   |                     | ANI I'V        |                 |               | £        |            |              | 300    | Hamket Gormali Islamsi | - |
| Carneyl Very                                                                                                    | 1                   | 2                   | Ger.           | ak:             | Elister.      | -        | 7          |              |        |                        |   |
| And the second second se |                     |                     | 10             |                 | 12            | 13       | 1.0        |              |        |                        |   |
| Beat Karn                                                                                                    | 0                   | 0                   | 1.1.1.2        |                 |               |          |            |              |        |                        |   |
| Bas Kan<br>Epyanin Girty                                                                                                    | 0<br>16             | 16                  | 17             | 10              | 10            | 20       | 2.1        |              |        |                        |   |
| Baa Kan<br>Egyanin Girit                                                                                                    | 0<br>15<br>22       | 0<br>16<br>23       | 17             | 10<br>23        | 10<br>20      | 20<br>27 | 2.1<br>2.0 | -            |        |                        |   |
| Kan<br>Egyanin Girli<br>Gil Kon<br>Brut KG                                                                                                    | 0<br>15<br>22<br>29 | 0<br>16<br>23<br>20 | 17<br>24<br>31 | 112<br>216<br>1 | 19<br>28<br>2 | 20       | 2.9        |              | Net KG |                        | - |

7. ATA Karnelerinin diğer alanlarının ( düzenleyen ülke, dip koçan numarası, hareket gümrüğü vs. ) bilgileri sisteme kaydedilir. Eşyanın giriş çıkış amacı ise aşağıdaki ekran görüntüsünde görüldüğü üzere, sunulan seçeneklerden uygun olanı seçilerek kaydedilir.

|          |                                                | ATA Karn          | nesi Bilgile | ri                                |          |
|----------|------------------------------------------------|-------------------|--------------|-----------------------------------|----------|
| İşlem ۱  | 'apılan Gümrük İdaresi                         |                   | Rejim        | Kodu                              |          |
| 盦        | İşlem Yapılan Gümrük İdaresi                   | -                 | 2            | Rejim Kodu                        | -        |
| ATA Ka   | arne No                                        |                   | Öncek        | i Beyan                           |          |
| Ð        | ATA Karne No                                   | <b>∞</b>          | 2            | Önceki Beyan                      | 8        |
| Geçerl   | ilik Tarihi                                    |                   | Düzen        | leyen Ülke                        |          |
|          | Geçerlilik Tarihi                              |                   | 100          | Düzenleyen Ülke                   | -        |
| Dip Ko   | çan No                                         |                   | Harek        | et Gümrük İdaresi                 |          |
| ۲        | Dip Koçan No                                   |                   | 盦            | Hareket Gümrük İdaresi            | -        |
| Karney   | ri Veren Kuruluş                               |                   |              |                                   |          |
| <b>I</b> | ALMANYA TİCARET ODASI                          |                   |              |                                   |          |
| Eşyanıı  | n Giriş Çıkış Amacı                            |                   |              |                                   |          |
|          | Ara                                            |                   |              |                                   | <b>^</b> |
| Brut I   | Diğerleri                                      |                   |              |                                   |          |
|          | Eğitsel, Bilimsel veya Kültürel Amaçlarla İtha | al Edilen Eşya    |              |                                   |          |
| Topla    | Hayvanlar                                      | Eğitsel, Bilimsel | veya Kü      | türel Amaçlarla İthal Edilen Eşya |          |
| C        | Konteynerler, Paletler, Ambalajlar             |                   |              |                                   |          |
| -        | Kriz Hali veya Acil Durum Nedeniyle Gönderi    | ilen Yardım Malze | mesi         |                                   | -        |

#### iii. Araç ve Transit Bilgileri

1. Eşyanın geldiği ve gittiği ülke bilgilerine veri girişi yapılması, istatistik amaçlı olarak tüm ATA Karnesi beyanlarında zorunludur.

| Geldiği Ülke                        | Gittiği Ülke       |
|-------------------------------------|--------------------|
| 🏴 🎼                                 | 🔺 🏴 Gittiği Ülke 👻 |
| /anş ( 457 - ABD VİRJİN ADALARI     | Transit Süresi     |
| 17 - ADANA YUMURTALIK SERBEST BÖLGE | O Transit Süresi   |
| Konte 660 - AFGANISTAN              | Plaka/Dorse (1)    |
| F02 - AHL SERBEST BÖLGE             | Plaka/Dorse (1)    |
| Plaka/ 004 - ALMANYA                | Plaka/Dorse (3)    |
| Haka/Dorse (2)                      | Plaka/Dorse (3)    |
| Mühür No (1)                        | Mühür No (2)       |
| S Mühür No (1)                      | Wühür No (2)       |

- 2. Eşyanın ATA Karnesi kapsamında transit rejimine tabi tutulması durumunda varış gümrük idaresi, transit süresi mühür numarası ve plaka alanlarının doldurulmuş olması gerekmektedir.
- Mükellefin tercihine bağlı olarak, bir iç gümrük idaresinde 2600/3158 rejim kodlu bir geçici/yeniden ihracat beyanı verilmesi durumunda 2. Maddede belirtilen transit bilgileri doldurulur. Söz konusu bilgiler, çıkış gümrüğüne sunulacak olan ATA/TR-ÇIKIŞ beyanı üzerinde otomatik olarak çekilir.

ATA Karnesinin genel bilgiler ekranındaki bilgileri girildikten sonra ekranın sağ alt köşesinde yer alan "kaydet" butonuna tıklanır ve ATA Karnesi beyanı kaydedilir.

#### c) ATA Karnesinin Eşya Listesinin Oluşturulması/Yüklenmesi

1. Genel bilgileri kaydedilen ATA Karnesinin sağ üst kısmında yer alan "Eşya Listesi" butonuna tıklanarak ATA Karnesinde yer alan eşyanın bilgileri girilir. (Türk menşeli ATA Karnelerinde söz konusu bilgiler TOBB 'un sistemlerinden çekilerek otomatik olarak getirilecektir.)

| Next Head Najer         If a control           To the lowage Details         Account Najer           If a control         If a control           If a control         If a control           If a control         If a control           If a control         If a control           If a control         If a control           If a control         If a control           If a control         If a control           If a control         If a control           If a control         If a control                                                                                                    | ecane -                                                                                                    |                    |                                                             | a passed                                                                                                    |
|----------------------------------------------------------------------------------------------------|----------------------------------------------------------------------------------------------------|--------------------|-------------------------------------------------------------|----------------------------------------------------------------------------------------------------|
| Turns les Vag Orane.     Assurtire       R instature     R instature       Salarine     Salarine       Salarine     R instature       R instature     R instature       R instature     R instature       R instature     R instature       R instature     R instature       R instature     R instature       R instature     R instature       R instature     R instature       R instature     R instature                                                                                                    |                                                                                                    | Name Handl Hilgher | (ding the                                                   |                                                                                                    |
| R     Bit Marcel     RX Server Registre       Server for     52 stat       Server for     52 stat       Server for     52 stat       Server for for for for for for for for for fo                                                                                                    | Torona he rivey detaine                                                                                                    | Assertis:          |                                                             |                                                                                                    |
| Salar is 52at.<br>V a Salar is 52at.<br>Salar is 52at.<br>Salar is 5 | # interes                                                                                                    | # And to           |                                                             | Automa Bigles                                                                                                    |
| Control (Series)         March (Series)         March                                                                                                    | Selector.                                                                                                    | 5.7min             |                                                             |                                                                                                    |
| an Spen James<br>Re Spen James James J                                                                                                    | 5.4                                                                                                    | 10 A               | Annual and count read                                       | New Yold                                                                                                    |
| E Starts Dollar                                                                                                    | and some of the second second s |                    | <ul> <li>(a) second control control (A) (a) (b).</li> </ul> | <ul> <li>If the second second sec</li></ul> |
| 1 time 4 times                                                                                                    | E a starting the second                                                                                                    |                    | Altered.                                                    | Drumi Hvwi                                                                                                    |
|                                                                                                    | area and and a second                                                                                                    |                    | 8 Note:                                                     | 4 dealer                                                                                                    |
|                                                                                                    | G. Switz                                                                                                    |                    |                                                             |                                                                                                    |
| R Same                                                                                                    | 12412                                                                                                    |                    | e man                                                       |                                                                                                    |

2. Açılan eşya listesi ekranı üzerinde üst sağ tarafta yer alan buton ile manuel olarak "Yeni Eşya Satırları Eklenmesi" mümkün olduğu gibi, herhangi bir excel dosyası ile toplu olarak eşya bilgilerinin yüklenmesi de mümkündür.

|                |     |   |          |   | Tige May Minute          |                           |    |                        |         |      |              |       |     |   |
|----------------|-----|---|----------|---|--------------------------|---------------------------|----|------------------------|---------|------|--------------|-------|-----|---|
| 10 m ( b / C / |     |   |          |   | Anna Carlos              | tania la<br>2011 Anna ila | ſ  | Page 200<br>D Page 200 |         |      |              |       |     |   |
|                | 17. |   |          |   | · ·                      |                           |    |                        |         |      |              |       |     |   |
|                | -   | - |          |   | Digitation<br>(B) Income |                           | F) | Billers .              |         |      | -            | -     | -   | - |
| 10             |     |   | 1.11     | - | tea:                     |                           |    | 1000 Dig               |         |      | No.          | -     |     |   |
|                |     |   | • •      | - | (march)                  |                           |    | ice mar                |         |      | -            | -     |     |   |
| ÷ži            |     | - | 6. (A) [ | - | Aprena i                 |                           |    |                        |         |      | and a super- | - 044 | × [ |   |
|                |     |   |          | - | -                        |                           |    |                        |         |      |              | -     |     |   |
| iii            | -   | - | 6 (A)    | - |                          |                           |    |                        | (along) | *ium | ALC: NAME    | -     | ×   |   |
| n              |     | - |          | - | STATISTICS.              | _                         |    | 170                    | -       | -    | STATISTICS.  | -     |     |   |
| -              |     |   |          | - |                          |                           |    | T as D                 |         |      | States and   | -     |     |   |

|              |   |                    | (and in family law)       | 61                        |   |        |          |       |           |   |     |               |
|--------------|---|--------------------|---------------------------|---------------------------|---|--------|----------|-------|-----------|---|-----|---------------|
| • 100,000    |   |                    | Description of the second | nani<br>Selasi na katalan |   | () mil |          |       |           |   |     | -             |
| a distanta a |   |                    |                           |                           |   |        |          | Black |           |   |     | Marca a       |
|              |   |                    |                           |                           |   |        |          |       |           |   |     |               |
| -            | - | Contraction of the |                           | -                         | - | 1      | -        | 10    |           |   |     | And Associate |
|              |   |                    |                           |                           |   | 99     | -        | -     | autorian. | - | 108 |               |
| -            |   |                    | and the second design of  |                           |   | 14     | 11 miles |       |           | - |     |               |

- 3. Eşya listesinin excel olarak yüklenebilmesi için, örnek dosya formatının üstte görünen ekrandan indirilerek kaydedilmesi ve verilerin söz konusu dosya üzerine işlenerek sisteme yüklenmesi gerekmektedir.
- 4. E-ATA/TR programına yüklenen eşya satırlarına ilişkin olarak sonradan herhangi bir düzeltme yapılmak isteniyorsa aşağıdaki ekran görüntüsünde de görüleceği üzere, satır bazında "güncelleme" yapılabilecek veya söz konusu satır tamamen silinebilecektir.

| 📕 EŞYA LİSTESİ |                          |                     |      |                                  |
|----------------|--------------------------|---------------------|------|----------------------------------|
| Eşya listesind | de ara                   |                     |      |                                  |
| İşlemler       | Beyan No                 | Eşya Ref No         | Sıra | Ticari Tanım                     |
| P              | 21343100G0000008267      | 21343100E0000008268 | 1    | MODEL"1873" BAYAN DERİ KABAN ZİG |
| Gün<br>Gün     | celle<br>3100G0000008267 | 21343100E0000008269 | 2    | MODEL"1873" BAYAN DERİ KABAN ZİG |
| ₽              | 21343100G0000008267      | 21343100E0000008270 | з    | MODEL"1873" BAYAN DERİ KABAN ZİG |
| Þ              | 21343100G0000008267      | 21343100E0000008271 | 4    | MODEL"1873" BAYAN DERİ KABAN ZİG |
| Þ              | 21343100G0000008267      | 21343100E0000008272 | 5    | MODEL"1873" BAYAN DERİ KABAN ZİG |

5. ATA Karnesinin beyan bilgileri ve eşya listesi bilgileri tamamlandıktan sonra "Gümrüğe Gönder" butonuna basılarak ATA Karnesi beyanı gümrüğe sunulur.

|            | And a second second second second second second second second second second second second second second second |                       |                                            |
|------------|----------------------------------------------------------------------------------------------------|-----------------------|--------------------------------------------|
| RPA GADNES | I BEYNEL BELEFERT                                                                                              |                       |                                            |
|            |                                                                                                    | Televisione excellent |                                            |
|            |                                                                                                    | Earlie House regime   | <ul> <li>Consider of a constant</li> </ul> |
|            | TC ICH Is No / Very Kinds has                                                                                  | Teseport free         |                                            |

6. Bu aşamadan sonra beyanın statüsü "gümrüğe gönderildi" olarak güncellenir ve söz konusu beyana sistem tarafından bir numara atanır. (Örnek 21066666AK000001)

| _ |                                                            |                                 |                                             |                                                                                                    |                                                             |
|---|------------------------------------------------------------|---------------------------------|---------------------------------------------|----------------------------------------------------------------------------------------------------|-------------------------------------------------------------|
| • |                                                            |                                 |                                             |                                                                                                    |                                                             |
|   | Anna Alaganta<br>Milanana                                  | See work laps:                  |                                             | Anta<br>Maria Sanata<br>Maria Maria<br>Maria Maria                                                                                                    |                                                             |
|   | Anno a<br>Color<br>Al Sala Com<br>Million and Al Sala Comp |                                 |                                             |                                                                                                    |                                                             |
|   | 1.                                                         | -                               | ken Daganê<br>Karanî de armerî de<br>Tanamî | Marro<br>Anno 19<br>Anno 19<br>Anno 19<br>Anno 19                                                                                                    | The for<br>* Sectors<br>to a sector of<br>* Sectors of<br>* |
|   | largin                                                     | Ang an Sanat Magdar<br>Sing Tra |                                             | And the local section of the local section of the l |                                                             |

- d) Gümrüğe Sunulan/İşlemleri Tamamlanan Beyanların e-ATA/TR Üzerinde Bulunması
- 1. Kullanıcı tarafından daha öncesinde verilen beyanlar, "Beyanlarım" sekmesinde açılacak ekran üzerinde görülebilir.

| - Ine | Management of                            |           |                                                             |                |            |                  |      |             |                                                                                                    |                    |
|-------|------------------------------------------|-----------|-------------------------------------------------------------|----------------|------------|------------------|------|-------------|----------------------------------------------------------------------------------------------------|--------------------|
| Same. |                                          |           | And in Start's 42 fronts                                    | To be obtained | Properties | Separation boots | ine. | - faint in  | lage.                                                                                                    | Margin Mary Taylor |
|       | +                                        | Tart      | $(r:g) \longrightarrow (q \mapsto q) \mapsto (p \mapsto q)$ | 10000          |            | 1000             | -    | 14          | 202 - ha from an in a state of the state of the state of  |                    |
|       | 1 14 (0000000000000000000000000000000000 | Thereast. | Anna She Mana Rasa San S                                    | 10.000         |            | 1949449          | C    | 1141100-000 | The second law part of the second second                                                                                                    | 0.07.000           |
|       | 1.041000000                              | Waniak    | 100-01-01-01-01-01-01-01-01-01-01-01-01-                    | 1000000        |            | 10100            | 0    |             | 202 Address (game (delegate gap)<br>Tran                                                                                                    | maint              |
|       | - Commonweak and                         | 74.04     | One from the state                                          | HORE           |            | pine.            | 10.0 |             | The subscription party and the subscription of the subscription of |                    |
|       | 110000                                   | -         | 5-0-9-8 million                                             | 10.000         |            | 20.00            | -    |             | 201 - Fallenge Supervision and and                                                                                                    |                    |
|       |                                          |           |                                                             |                |            |                  |      |             | Canada and a                                                                                                    | 2 Par              |

2. Eğer belirli bir kriter girilerek hızlı arama yapılmak isteniliyor ise "Filtrele" butonuna basılarak açılacak olan ekran üzerinde kriterler belirlenerek ATA Karnesi veya beyan bilgisi bulunabilir.

|                                                    |                | Long to the second second second second second second second second second second second second second second s                                                                                                    | and the second second se |                     |       | NAME AND CONTRACTOR                                                                                            | N AVAILABLE IN |
|----------------------------------------------------|----------------|----------------------------------------------------------------------------------------------------|----------------------------------------------------------------------------------------------------|---------------------|-------|----------------------------------------------------------------------------------------------------|----------------|
|                                                    |                | Sta Term                                                                                                    | Bearge Term                                                                                                    |                     |       |                                                                                                    |                |
|                                                    |                | <ul> <li>accord</li> </ul>                                                                                                    | arteren 1                                                                                                    |                     |       |                                                                                                    | Two Incold     |
|                                                    |                |                                                                                                    | 1 Deut night simt intime give section pri                                                                                                    |                     |       |                                                                                                    | Balline a      |
| 440                                                | Term           |                                                                                                    | <ul> <li>coor stells use to link advance."</li> </ul>                                                                                                    |                     | and . | the second second second second second second second second second second second second second second second s | Server.        |
| Diff. of a low statement of the state of the state | ( Philipping ) | Aphpreta                                                                                                    | Markane (per No                                                                                                    |                     | Butt  | 110 transmit                                                                                                   | 8              |
| and Print of the lot of the                        | Thirsdaman .   | <ul> <li>All factories.</li> </ul>                                                                                                    | All Care (per to                                                                                                    | and the second      | -     | id-interested                                                                                                  |                |
| State of Concession, Name                          |                | Aprilation and Aprilation and Aprila | Tech to                                                                                                    | ALC: ADDRESS OF     | -     | discussion.                                                                                                    |                |
| 200 Augustus Supported agent party                 |                |                                                                                                    | 100                                                                                                    | 101 (100 - 1 arrest | -     |                                                                                                    |                |
| DE delevation automation                           |                | Wint Cartaly                                                                                                    |                                                                                                    | 2-4-0-65            | -     |                                                                                                    |                |
|                                                    |                | 24                                                                                                    | -1                                                                                                    |                     |       |                                                                                                    |                |

3. ATA Karnesi için verilen beyan numarası biliniyor ve söz konusu numara ile karne bilgileri çağrılmak isteniliyor ise ana menü üzerinde "Beyan Getir" seçeneği kullanılabilir.

|                     | a succession major | the bases for base term |  |
|---------------------|--------------------|-------------------------|--|
| (hereinen)<br>Annen |                    | Hart County             |  |
|                     |                    |                         |  |

## II. ATA KARNESİ İÇİN KULLANILABİLECEK REJİMLER VE İŞ AKIŞLARI

e-ATA/TR Programı üzerinde ATA Karnelerinin geçici ithalat, geçici ihracat, yeniden ithalat/ihracat ve transit işlemleri yapılır. Söz konusu işlemler için BİLGE Sistemi üzerinde ayrıca bir beyan verilmez.

#### a. 2600 Rejim Kodu ile Geçici İhracat İşlemleri

- 1. Türk menşeli ATA Karnelerinin geçici ihracat işlemleri için 2600 rejim kodu seçilir. Söz konusu rejim kodu ile yapılacak işlemlerde beyan verilirken ATA Karnesi numarası yazıldığında ATA Karnesi bilgileri ve eşya listesine ait bilgiler TOBB sistemlerinden otomatik olarak çekilecektir.
- 2. Eğer 2600 rejim kodu ile tescil edilen beyan, bir sınır gümrük idaresine sunuluyorsa söz konusu beyanın muayene ve kontrol işlemlerinin bitirilmesini müteakip eşya yurt dışı edilir.
- 3. 2600 rejim kodlu beyan bir iç gümrük idaresine sunulmuş ve yurt dışına çıkacağı sınır gümrük idaresine kadar transit rejimine tabi olması isteniyor ise, 2600 üzerinde transit bilgileri doldurularak iç gümrük idaresine sunulur (transit süresi ve varış gümrük idaresi dâhil)
- 4. 2600 rejim kodlu beyan, ATA/TR-ÇIKIŞ transit rejiminde bir beyan açılarak önceki beyan alanına yazılır ve söz konusu 2600 rejim kodlu beyanın bilgileri çağrılarak transit beyanı otomatik olarak doldurulur. ATA/TR-ÇIKIŞ beyanında eşyanın yurt dışı edileceği gümrük idaresinin, işlem yapılan gümrük idaresi olarak belirlenmesi gerekmektedir.
- b. 6326 Rejim Kodu ile Geçici olarak İhraç Edilen Eşyanın Yeniden İthal Edilmesi
- 1. Geçici olarak ihraç edilen Türk menşeli ATA Karnesi kapsamı eşyanın yeniden ithali için 6326 rejim koduyla beyan açılır. Söz konusu beyan bir sınır gümrüğüne verilmek isteniyor ise 6326 rejim kodlu beyanın işlem yapılan gümrük idaresi sınır gümrüğü olarak belirlenir. Önceki beyan alanına da 2600 rejim kodu beyanın numarası yazılır.
- 2. 6326 rejim kodlu beyan, bir iç gümrük idaresinde verilmek isteniyor ve ATA Karnesi kapsamı eşya söz konusu gümrüğe kadar transit rejimi ile gönderilmek isteniyor ise varış gümrük idaresi bir iç gümrük idaresi olan ve işlem yapılan gümrük idaresi de eşyanın Türkiye'ye giriş gümrük idaresi olan bir ATA/TR-GİRİŞ transit beyannamesi açılır. Söz konusu transit beyannamesi üzerinde de 2600 rejim kodlu beyan önceki beyan olarak refere edilir ve bilgilerin otomatik olarak doldurulması sağlanır.

- 3. 2. Madde kapsamındaki eşyanın iç gümrüğe varışından önce 6326 rejim kodlu beyan işlem yapılmak istenilen gümrük idaresine sunulur. İç gümrüğe sunulacak 6326 rejim kodlu beyan üzerinde ATA/TR-GİRİŞ beyanı refere edilerek bilgiler çağrılır.
- 4. İç gümrük idaresinde işlemleri tamamlanan 6326 rejim kodlu beyan kapandığında hem ATA/TR-GİRİŞ transit beyanı hem de 2600 geçici ihracat beyanı kapanmış statüye ilerler.
- c. 5800 Rejim Kodu ile ATA Karnesi Kapsamında Geçici İthalat
- 1. Yabancı menşeli ATA Karnesi kapsamı eşyanın geçici olarak ithal edilmesi için 5800 rejim kodu kullanılır.
- 2. Geçici ithalat için verilecek olan beyan sınır gümrüğüne sunulabileceği gibi sınır gümrüğünde ATA/TR-GİRİŞ transit rejiminde bir beyan ile iç gümrüğe sevk edilerek, iç gümrük idaresine de sunulabilir.
- 3. 5800 kapsamındaki geçici ithalat işlemi bir iç gümrük idaresinde yapılmak isteniyor ise ATA/TR-GİRİŞ transit rejiminde bir transit beyanı açılarak sınır gümrük idaresine beyan verilir. Varış gümrük idaresi olarak da iç gümrük idaresi seçilir.
- 4. ATA Karnesi kapsamı eşya iç gümrük idaresine varmadan 5800 rejim kodu ile beyan doldurularak iç gümrük idaresine sunulur.
- 5. İç gümrük idarelerine sunulan 5800 rejim kodlu beyanların önceki beyan alanında ATA/TR-GİRİŞ türünde bir beyanın eklenmiş olması gerekmektedir.
- d. 3158 Rejim Kodu ile Geçici Olarak İthal Edilen ATA Karnesi Kapsamı Eşyanın Yeniden İhracatı
- 1. Yabancı menşeli ATA Karnesi kapsamı eşyanın geçici olarak ithalinden sonra tekrar yurt dışı edilmesi, başka bir deyişle yeniden ihracatı için 3158 rejim kodu kullanılır.
- 2. Yeniden ihraç edilecek eşya için sınır gümrüğünde 3158 rejim kodunda beyan tescil edilip işlemleri sonlandırılabileceği gibi, bir iç gümrük idaresinde 3158 rejim kodunda beyan tescil edilerek ATA/TR-ÇIKIŞ transit rejim türünde bir beyanın varış gümrüğü olan sınır gümrüğüne sunulmasıyla da yeniden ihracat işlemi yapılabilir.
- 3. İç gümrük idaresinde 3158 rejim kodunda tescil edilen beyanların üzerinde araç/transit bilgilerinin ve ayrıca varış gümrük idaresinin yazılması zorunludur.
- 4. İç gümrük idaresinde tescil edilen 3158 rejim kodundaki beyanın yurt dışı edilerek işlemlerinin sonlanması için bir ATA/TR-ÇIKIŞ rejimine bağlanması gerekmektedir.
- e) ATA Karnesi Kapsamında Türkiye Gümrük Bölgesinden Transit Olarak Geçen Eşya
- 1. ATA Karnesi kapsamında Türkiye Gümrük Bölgesi'ni transit olarak geçen eşya için, giriş gümrüğüne gelmeden önce ATA/TR-GİRİŞ rejim türündeki transit beyanı, giriş gümrük idaresine sunulur.
- 2. ATA/TR-GİRİŞ rejim türündeki transit beyanı üzerinde varış gümrüğü olarak çıkış yapılacak gümrük idaresi belirlenir.
- 3. Türkiye Gümrük Bölgesi'nden çıkış yapılacak gümrük idaresine varıştan önce ATA/TR-ÇIKIŞ rejim türündeki transit beyanı çıkış gümrük idaresine sunulur. Söz konusu çıkış beyanı üzerinde önceki beyan alanında ATA/TR-GİRİŞ rejim türündeki transit beyanı refere edilir ve bilgiler çağrılarak beyan otomatik olarak doldurulur.
- 4. ATA/TR-ÇIKIŞ rejim türündeki transit beyanı çıkış gümrüğünde onaylanarak sonlandırıldığında, ATA/TR-GİRİŞ rejim türündeki transit beyanı da otomatik olarak kapanır ve eşyanın yurt dışı edilmesiyle birlikte transit rejimi ibra edilir.